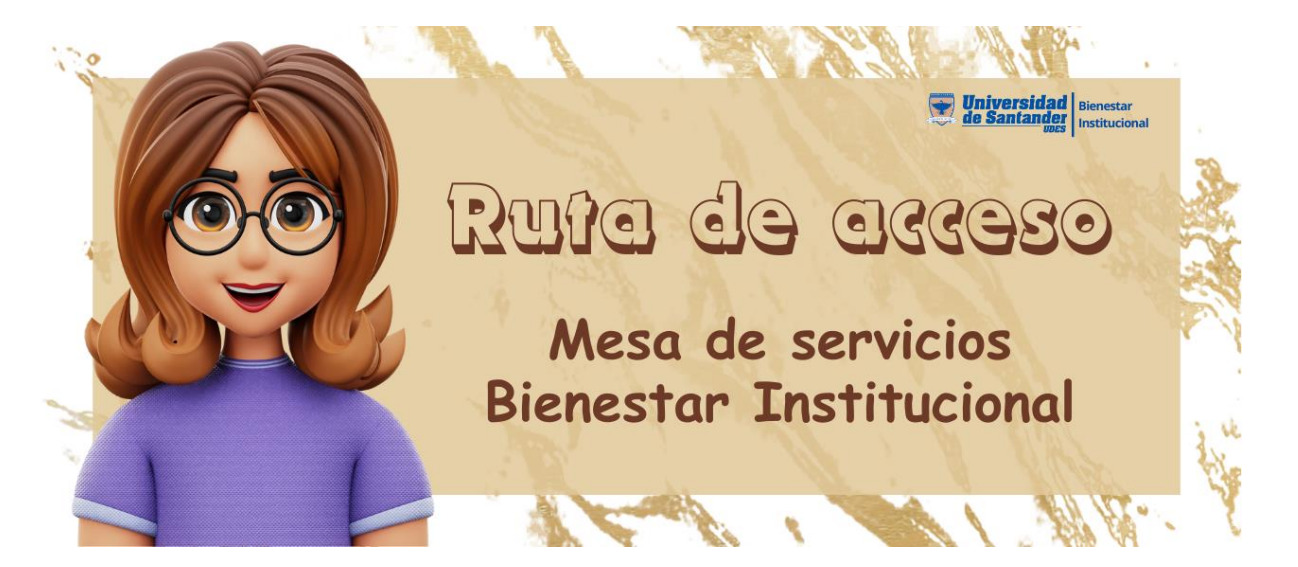

1. Ingrese a la página institucional de la Universidad (<u>https://udes.edu.co</u>) y diríjase a la sección **Servicios**, ubicada en el costado derecho de la página y de clic en el botón.

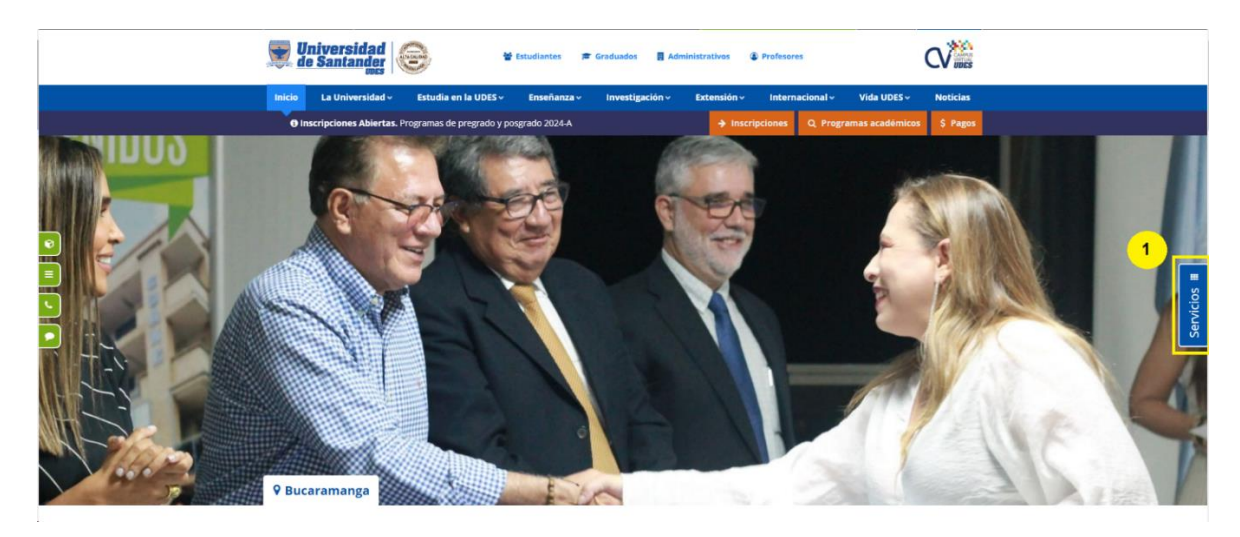

2. En el menú que se despliega, de clic sobre la opción Mesa de ayuda.

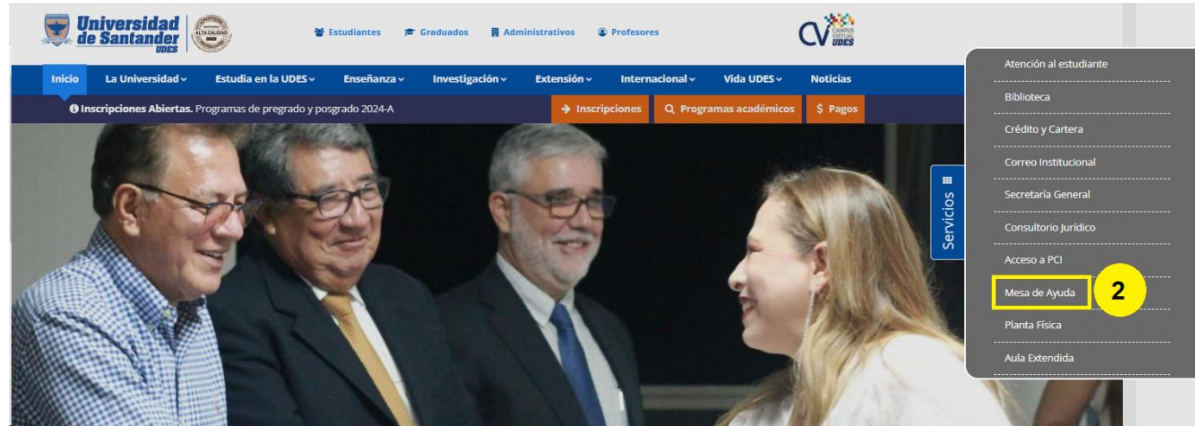

3. Seleccione la opción de Bienestar Institucional y de clic en el botón acceder que le aparece.

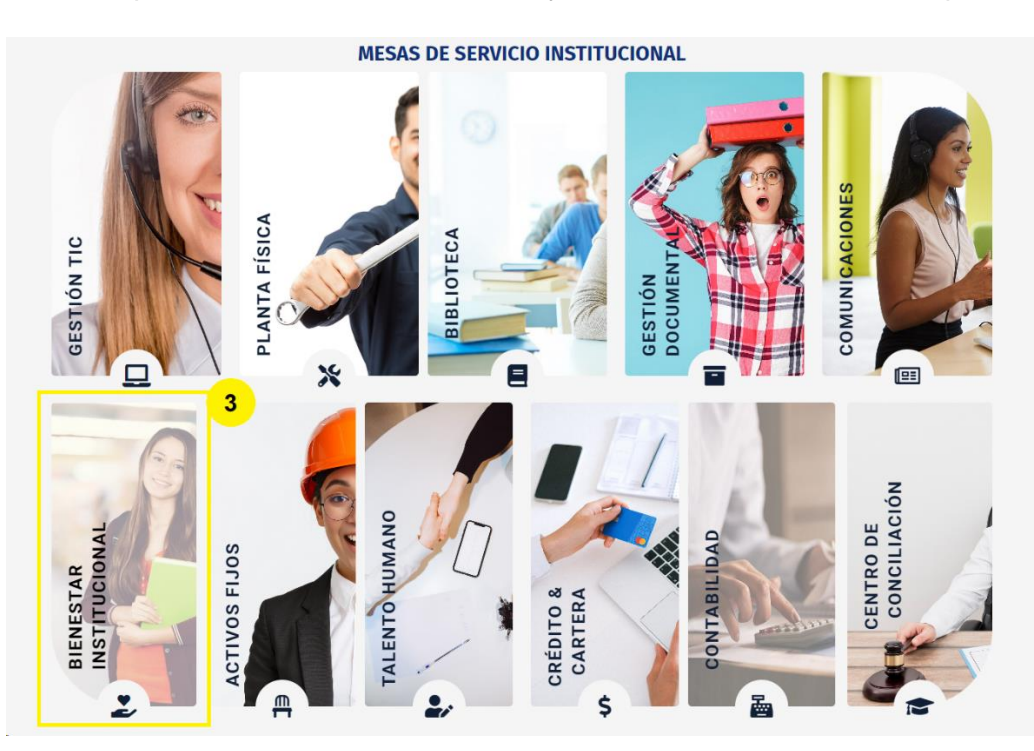

4. Coloque las credenciales según corresponda, teniendo en cuenta el tipo de usuario:

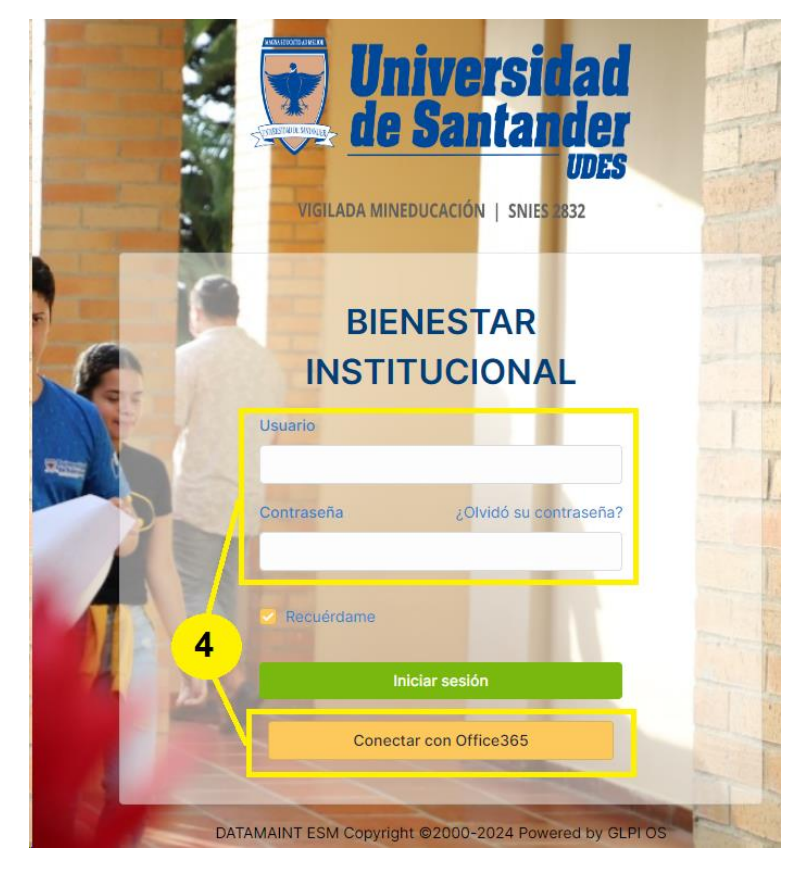

| Administrativo | Usuario: nombre de su correo electrónico institucional.<br>Contraseña: la de su correo electrónico institucional.                                                                                                    |
|----------------|----------------------------------------------------------------------------------------------------|
| Estudiante     | Debe acceder desde el botón <b>conectar con Office 365</b> , las credenciales de acceso son su correo electrónico institucional y la correspondiente contraseña.                                                                                                    |
| Profesor       | Debe acceder desde el botón <b>conectar con Office 365</b> , las credenciales de acceso son su correo electrónico institucional y la correspondiente contraseña.                                                                                                    |
| Graduado       | <ul> <li>Las solicitudes las debe radicar mediante correo electrónico a la Dirección de Bienestar Institucional de cada campus:</li> <li>Bucaramanga: <u>direccion.bienestar@udes.edu.co</u></li> <li>Cúcuta: <u>coord.bienestarinst@cucuta.udes.edu.co</u></li> </ul> |
|                | <ul> <li>Valledupar: <u>dir.bienestar.institucional@valledupar.udes.edu.co</u></li> </ul>                                                                                                    |

5. Seleccione el área y/o servicio que desea solicitar, a continuación, se mostrará un formulario el cual debe diligenciar completamente para que este pueda ser atendido oportuna y asertivamente por el personal de Bienestar Institucional.

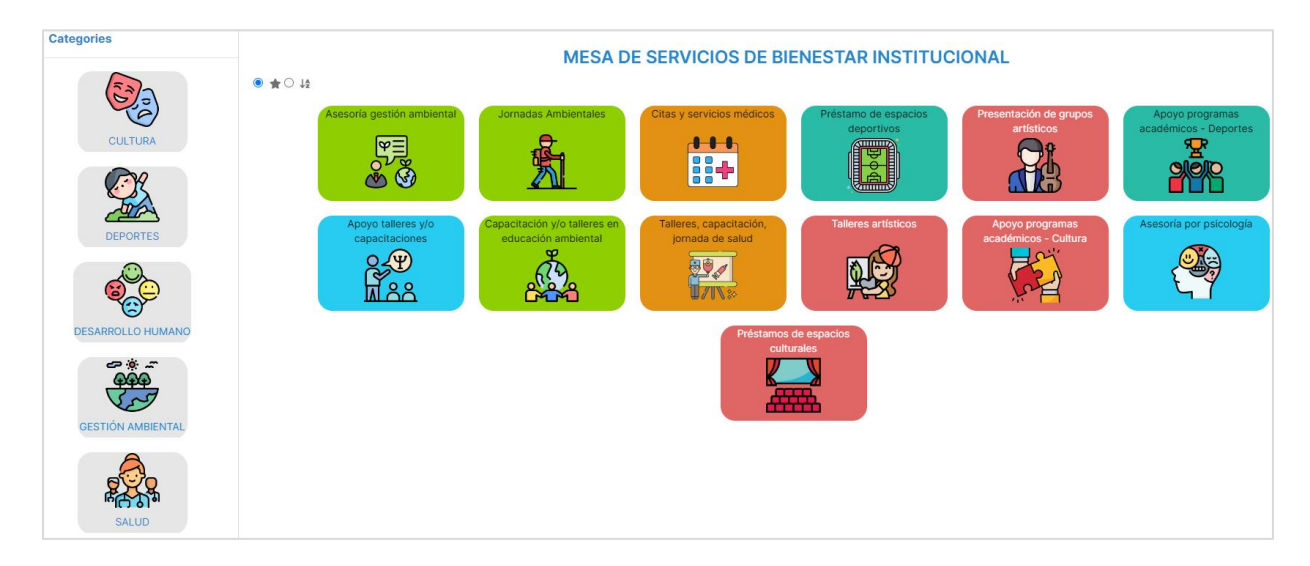

6. Para ejemplificar, seleccionamos la categoría Cultura, y vamos a solicitar la presentación de grupos artísticos y damos clic en esta opción.

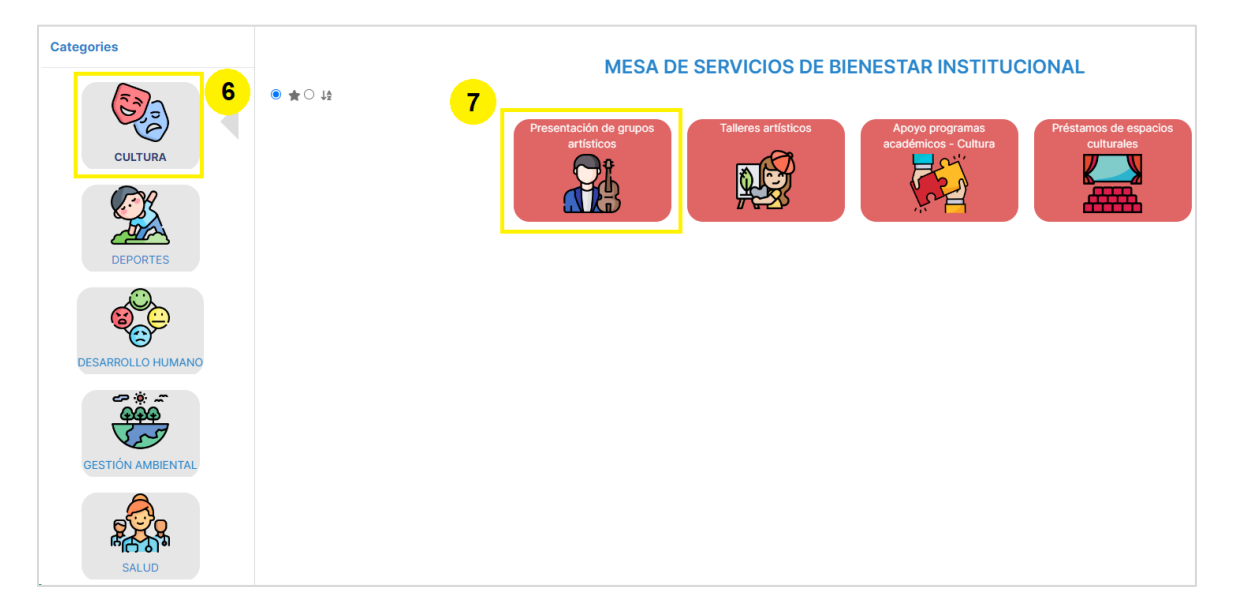

7. Diligencie el formulario y al finalizar de clic en el botón **enviar** y listo, acaba de registrar su ticket.

| OTA: El solicitante                                                     | e se debe nad                                                       | cer cargo d<br>0 días aste                       | le los requeri                                                                                                 | mientos t                  | écnicos   | de la pres | entación | : sonido,  | materiale | s, refrige | rio etc. | El solio   |
|-------------------------------------------------------------------------|---------------------------------------------------------------------|--------------------------------------------------|----------------------------------------------------------------------------------------------------|----------------------------|-----------|------------|----------|------------|-----------|------------|----------|------------|
| ebe registrar el tio                                                    | ket minimo 1                                                        | o ulas ante                                      | s de la prés                                                                                                   | antacion (                 | iei grupo | o artistă. |          |            |           |            |          |            |
|                                                                         |                                                                     |                                                  |                                                                                                    |                            |           |            |          |            |           |            |          |            |
| Jatos Requerid                                                          | os                                                                  |                                                  |                                                                                                    |                            |           |            |          |            |           |            |          |            |
| Grupo artístic                                                          |                                                                     | lo *                                             |                                                                                                    |                            |           |            |          |            |           |            |          |            |
| BUC-Grupo de                                                            | música color                                                        | nbiana UD                                        | ES 👻                                                                                                    |                            |           |            |          |            |           |            |          |            |
| Tine de succi                                                           |                                                                     |                                                  |                                                                                                    |                            |           |            |          |            |           |            |          |            |
| Acto solemne                                                            | ( <b>O</b> *                                                        |                                                  |                                                                                                    |                            |           |            |          |            |           |            |          |            |
|                                                                         |                                                                     |                                                  |                                                                                                    |                            |           |            |          |            |           |            |          |            |
| Nombre del e                                                            | vento *                                                             |                                                  |                                                                                                    |                            |           |            |          |            |           |            |          |            |
|                                                                         |                                                                     |                                                  |                                                                                                    |                            |           |            |          |            |           |            |          |            |
|                                                                         |                                                                     |                                                  |                                                                                                    |                            |           |            |          |            |           |            |          |            |
| Fecha v hora                                                            | de la prese                                                         | entación                                         | •                                                                                                    |                            |           |            |          |            |           |            |          |            |
| Fecha y hora                                                            | de la prese                                                         | entación                                         | •                                                                                                    |                            |           |            |          |            |           |            |          | 曲 (        |
| Fecha y hora                                                            | de la prese                                                         | entación                                         | *                                                                                                    |                            |           |            |          |            |           |            | 1        | <b>*</b>   |
| Fecha y hora                                                            | de la prese<br>resentació                                           | entación<br>n *                                  | •                                                                                                    |                            |           |            |          |            |           |            |          | ₩ 0        |
| Fecha y hora                                                            | de la prese<br>resentació                                           | entación<br>n *                                  | •                                                                                                    |                            |           |            |          |            |           |            |          | <b>₩</b> € |
| Fecha y hora                                                            | de la prese<br>resentación                                          | entación<br>n *                                  | *                                                                                                    | nto *                      |           |            |          |            |           |            |          |            |
| Fecha y hora Lugar de la pr Contacto de l En lo posible por fav         | de la prese<br>resentación<br>a persona<br>or indicar (nomb         | entación<br>n *<br>encarga                       | •<br>da del even                                                                                               | nto *                      |           |            |          |            |           |            |          |            |
| Fecha y hora Lugar de la pr Contacto de l En lo posible por fav Párrafo | de la prese<br>resentación<br>a persona<br>or indicar (nomb         | entación<br>n *<br>encarga<br>ore, dependen<br>I | <ul> <li>da del evel</li> <li>ncia, celular y co</li> <li>▲ ~ ▲</li> </ul>                                     | nto *<br><sup>vrreo)</sup> |           | Ū.         | ©        |            | 8 2       | ~>         | R 7      |            |
| Fecha y hora Lugar de la pr Contacto de l En lo posible por fav Párrafo | de la prese<br>resentación<br>la persona<br>or indicar (nomb<br>V B | entación<br>n *<br>encarga<br>ore, depender<br>I | <ul> <li>da del even</li> <li>ncia, celular y co</li> <li>▲ ~ ▲</li> </ul>                                     | nto *<br>mreo)<br>v iii    | = 1=      | Ū.         | Û        | <b>■</b> ~ | 8 🛛       | <>         | K 7      |            |
| Fecha y hora Lugar de la pr Contacto de l En lo posible por fav Párrafo | de la prese<br>resentación<br>a persona<br>or indicar (nomb         | entación<br>n *<br>encarga<br>ore, depender<br>I | •<br>da del ever<br>noia, celular y co<br>▲ ~ ∡                                                                | nto*<br>mreo)<br>v III     | E 12      | U)         | Û        |            | в         | <>         | K 3      |            |
| Fecha y hora Lugar de la pr Contacto de l En lo posible por fav Párrafo | de la prese<br>resentación<br>a persona<br>or indicar (nomb         | entación<br>n *<br>encarga<br>ore, dependen<br>I | * da del ever ncia, celular y co ▲ ~ ▲                                                                         | nto •<br><sup>irreo)</sup> | E 12      | UJ         | ۵        | <b>⊞</b> ~ | в Б       | <>         | K 71     |            |
| Fecha y hora Lugar de la pr Contacto de l En lo posible por fav Párrafo | de la prese<br>resentación<br>a persona<br>or indicar (nomb         | entación<br>n *<br>encarga<br>ore, depender<br>I | *<br>da del even<br>ncia, celular y co<br><u>A</u> ~ <u>¢</u>                                                  | nto*<br>⊮rreo)<br>∨ II     | E 15      | Ū.         | ©        | <b>E</b> ~ | 8 🗹       | <>         | F 23     |            |
| Fecha y hora Lugar de la pr Contacto de l En lo posible por fav Párrafo | de la prese<br>resentación<br>a persona<br>or indicar (nomb         | entación<br>n *<br>encarga<br>pre, dependen<br>I | * da del evelorità de la del evelorità del evelorità del del evelorità del del del del del del del del del del | nto •<br>Irreo)<br>~ II    | ≣ 1≣      | U.         | ©        | <b>⊞</b> ~ | I &       | <>         | R3<br>KJ |            |